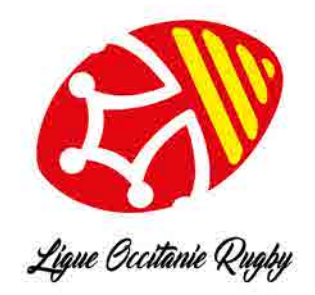

Pour récupérer son mot de passe Oval-E, il faut vous rendre sur le site:

https://ovale2.ffr.fr

Accéder à votre compte

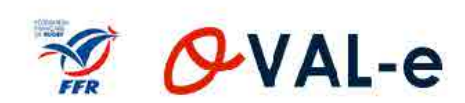

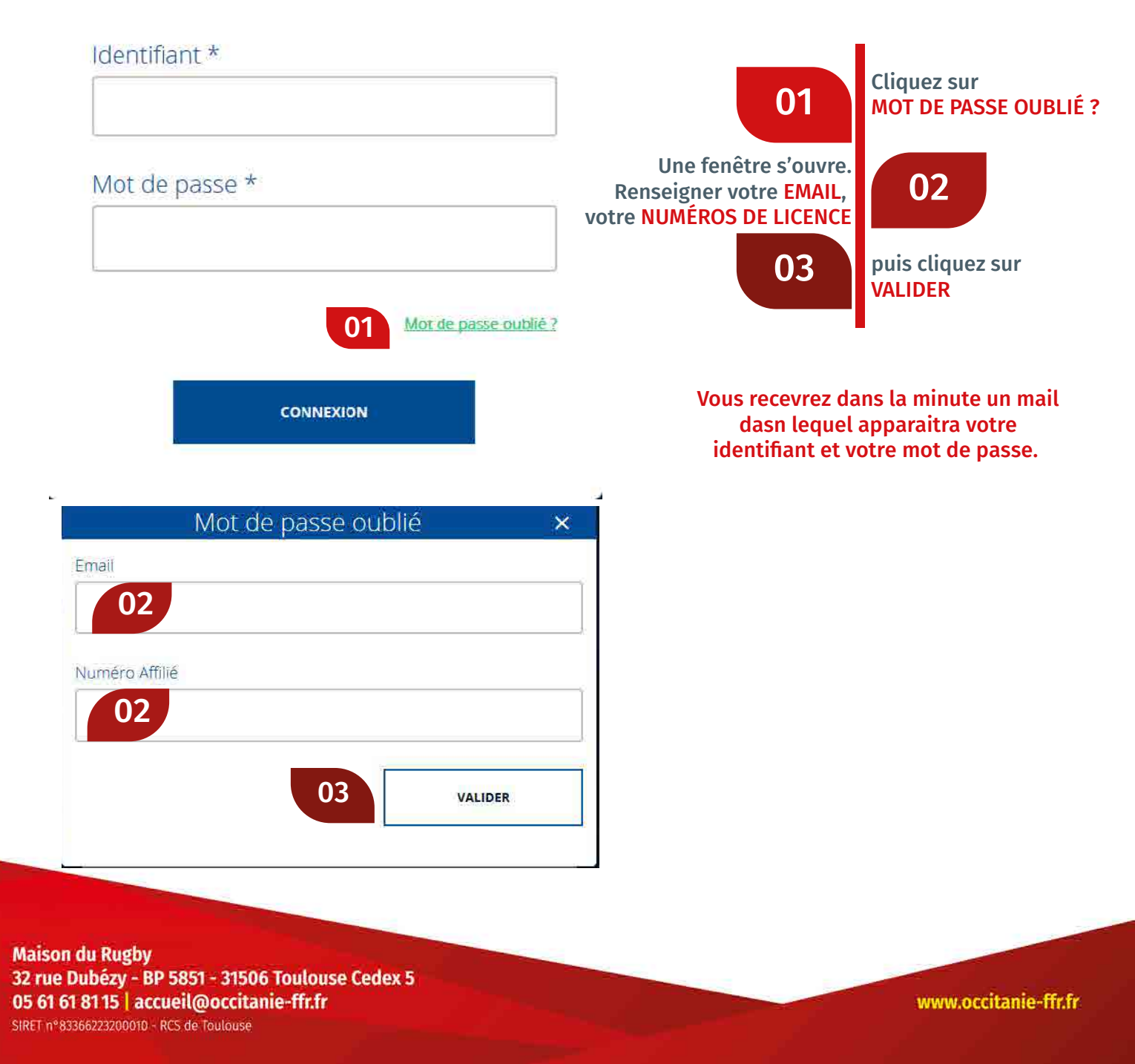